# OMHome

die folgenden Links können zum direkten navigieren auf Seiten von OMHome verwendet werden:

- AutomatischeBestätigungvon Freigaben: ../omhome/omutil.aspx?ConfirmId=@RequestQueueId&ConfirmText=OK&Confirmation=true
- Automatische Ablehnung von Freigaben: ../omhome/omutil.aspx?ConfirmId=@RequestQueueId&ConfirmText=rejected&Confirmation=false
- Laufwerkezurücksetzen: ../omhome/omutil.aspx?InitDrives=1
- Antrag direkt starten:

../omhome/omutil.aspx?Request=Antragsart&Parameter=Parameter

• Antrag im OMHomestarten <u>../omhome/</u> <u>omstartreguest.aspx?Request=Requestname&AdjustParameters=1&sParameter=A={1},B={2},C={3},...</u>

Die Links müssen jeweils mit http(s)://{Name des OM-Servers} beginnen (kann aus dem Standardregister {OMServer} übernommen werden!

# OMBasket

Für die default.aspx-Seite des Warenkorbs gibt es ebenfalls Parameter um direkte Seiten anzusteuern:

- ShowConfirmations=1 Anzeige der freizugebenden Anträge in der Warteschlange
- StartRequest=Antragsart Direktes starten eines Antrags
- Parameter können als 'Register\_NameDesRegisters={Wert}' angegeben werden
- StepRequest=AntragsId Weiterführen eines Unterantrags mit Oberfläche
  - für Ablehnung: Reject=GrundDerAblehnung
- SearchObjects=HDBQuery Direktes anspringen der Objektsuche

# Typischer MailBody für eine Freigabe:

```
<html>
<font face='Arial' size='2'>
Dear responsible, <br>
<br>
{Request.Owner.DefaultDisplay} requests <b>{AccessType.english} access</b> to folder {GUIUNCPath} for
the following user(s):<br>
<br>
{Account.DefaultDisplay}
<br>
<br>
Please decide in the role of a process responsible on this access granting.<br>
<br>
For automatic confirmation you can use this <a href='http://{Configuration.preferedWebServer}/
omhome/omutil.aspx?ConfirmId=@RequestQueueId&ConfirmText=OK&Confirmation=true'>link</a>.<br>
<br>
If you do not approve the request click this <a href='http://{Configuration.preferedWebServer}/omhome/
omutil.aspx?ConfirmId=@RequestQueueId&ConfirmText=rejected&Confirmation=false'>link</a> for
automatic rejection<br>
<br>
```

# or use this <a href='http://{Configuration.preferedBasketServer}/ombasket'>link</a> to insert your own

### OMHome

```
reason.<br>
<br>
<br>
Kind regards<br>
<br>
Your support stuff team.
</font>
</html>
<html>
<font face='Arial' size='2'>
Sehr geehrte(r) Verantwortliche(r),<br>
<br>
{Request.Owner.DefaultDisplay} beantragt <b>Zugriff {AccessType.german}</b> auf den Ordner
{GUIUNCPath} für folgende(n) Benutzer:<br>
<br>
{Account.DefaultDisplay}
<br>
<br>
Bitte entscheiden Sie als Prozess-Verantwortliche(r) über die Einrichtung der Zugriffsrechte.<br>
<br>
Zur automatischen Bestätigung können Sie diesen <a href='http://{Configuration.preferedWebServer}/
omhome/omutil.aspx?ConfirmId=@RequestQueueId&ConfirmText=OK&Confirmation=true'>Link</a>
benutzen.<br>
<br>
Falls Sie dem Antrag nicht zustimmen möchten, klicken Sie bitte <a
href='http://{Configuration.preferedWebServer}/omhome/
omutil.aspx?ConfirmId=@RequestQueueId&ConfirmText=rejected&Confirmation=false'>hier</a> zur
automatischen Ablehnung<br>
<br>
oder benutzen Sie diesen <a href='http://{Configuration.preferedBasketServer}/ombasket'>Link</a>, um
einen detaillierten Grund anzugeben.<br>
<br>
<br>
Mit freundlichen Grüßen, <br>
<br>
Ihr Support-Team.
</font>
</html>
```